# Simons Voss

### Rappel 2 : Modification IP d'un Routeur SimonsVoss

- 1- Il y a deux manières d'accéder à l'IP de votre routeur :
  - a) Via l'application DIGI Discovery ou l'application SimonsVoss OAM Tool
  - b) Via l'interface Web du routeur
- a) Via Digi Discovery ou SimonsVoss OAM Tool
- 1- Lancez l'application, la détection du routeur est automatique, sauf s'il se trouve dans un autre sous-réseau (autre plage d'adresse IP)

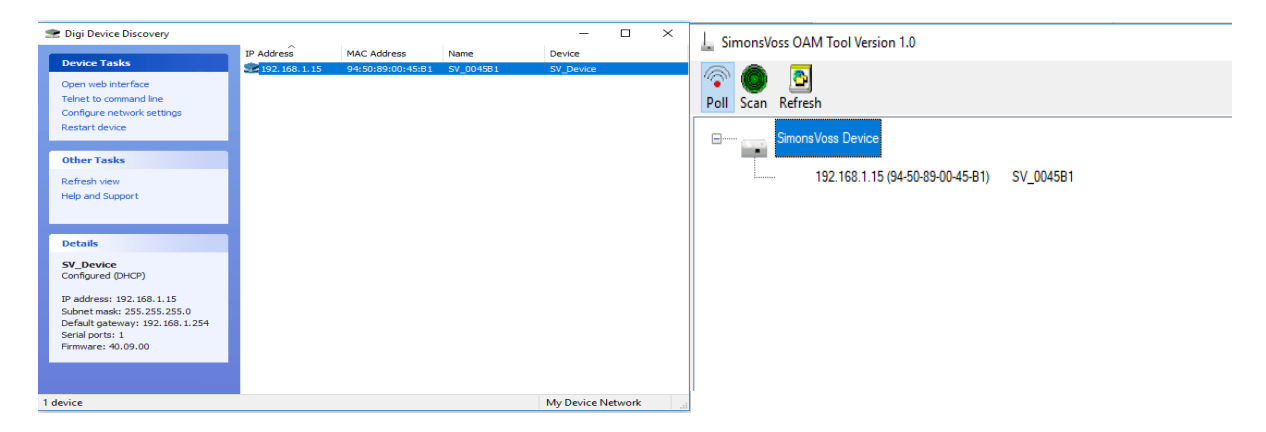

2- Sélectionnez le routeur, puis clic-droit et configurez le network settings ou Set-IP

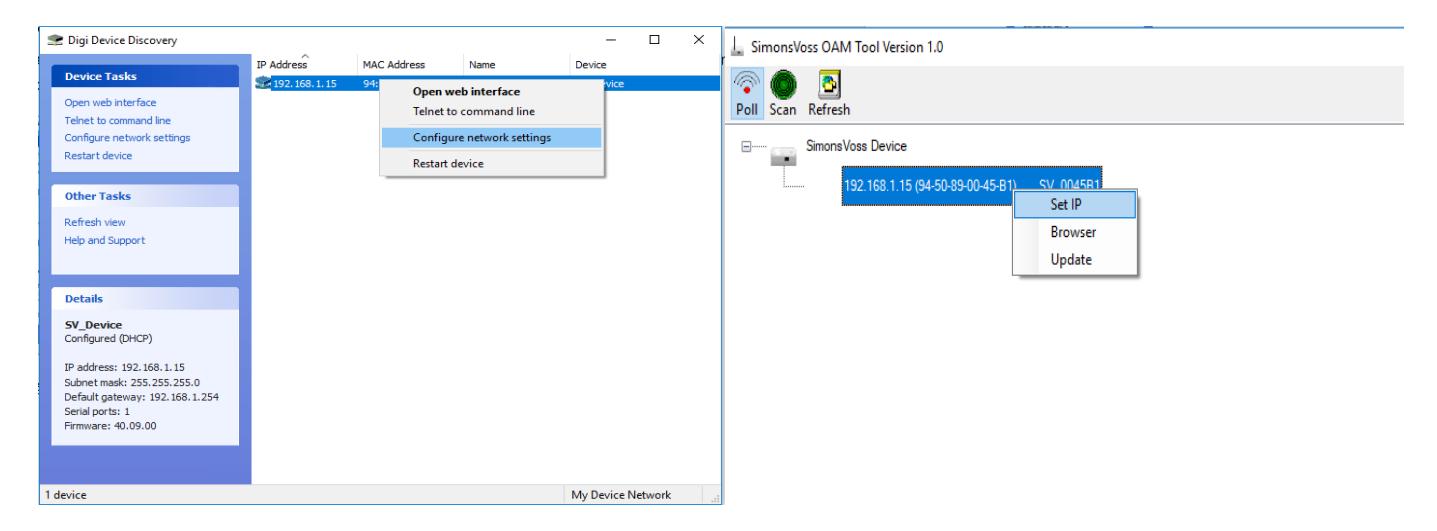

| S | in | n | n | S | V | 0 | S | S |
|---|----|---|---|---|---|---|---|---|
|   |    |   |   |   | - |   |   |   |

#### technologies

#### 3 Paramétrez les adresses, masques et passerelles souhaités

| Configure Network Settings                                                                                                    | $\times$ | Network configuration                                                                                                    |
|----------------------------------------------------------------------------------------------------|----------|----------------------------------------------------------------------------------------------------|
| The network settings can be assigned automatically if your network<br>supports this capability. Otherwise, you need to ask your network<br>administrator for the appropriate network settings. |          | Set your network configuration.                                                                                                    |
| Device: SV_Device                                                                                                    |          | Host name: SV_0045B1                                                                                                    |
|                                                                                                    |          | MAC Address: 94-50-89-00-45-B1                                                                                                    |
| Obtain network settings automatically     Manually configure network settings     IP Address: 192.168.1.15     Subnet Mask: 255.255.0     Default Gateway: 192.168.1.254                       |          | <ul> <li>✓ Enable DHCP</li> <li>IP Address:</li> <li>192 . 168 . 1 . 15</li> <li>Subnet Mask:</li> <li>255 . 255 . 255 . 0</li> <li>Default Gateway</li> <li>192 . 168 . 1 . 254</li> </ul> |
| Save Cancel                                                                                                    |          | Ok Cancel                                                                                                    |

#### b) <u>Via Interface Web</u>

- 1 Tapez l'IP de votre routeur dans la barre URL de votre navigateur web.
  - Un routeur non-configuré possède l'IP suivant : 192.168.100.100
  - Login : SimonsVoss et mot de passe : SimonsVoss

| 192.168.1.15                      | ×                      | + |                                                                                              |                                        |
|-----------------------------------|------------------------|---|----------------------------------------------------------------------------------------------|----------------------------------------|
| $\leftrightarrow$ $\rightarrow$ G | (i) http://192.168.1.1 |   |                                                                                              |                                        |
|                                   |                        |   | Connexion<br>http://192.168.1.15<br>Votre connexion à c<br>Nom d'utilisateur<br>Mot de passe | ce site n'est pas privée<br>SimonsVoss |
|                                   |                        |   |                                                                                              | <b>Connexion</b> Annuler               |

2 Cliquez sur l'onglet <u>**Configuration**</u>, puis fixez vos paramètres réseau : IP, masques et Passerelles

| SimonsVoss Ethernet Funk Route × +         |                                                                                                    |
|--------------------------------------------|----------------------------------------------------------------------------------------------------|
| ← → C ▲ Non sécurisé   http://192.168.1.15 |                                                                                                    |
|                                            | English Voss<br>technologies System information configuration administration contact                                                                       |
|                                            | NETWORK<br>PORT<br>ETHERNET INTERFACE<br>WAVENET                                                                                                    |
|                                            | Configuration: Change network settings                                                                                                    |
|                                            | Network settings:                                                                                                    |
|                                            | Host Name:         SV_0045B1           DHCP:         Off v           IP-Address:         192.168.1.15                                                      |
|                                            | Subnetmask:         255.255.255.0           Gateway:         192.168.1254           DNS-Server1:         192.168.1254           DNS-Server2:         0.0.0 |
|                                            | CAUTION: Incorrect settings may cause the board to lose network connectivity.                                                                              |

3 Il est impératif, après une modification de cliquer sur <u>Save Config</u> et <u>Reboot</u>, pour que le routeur puisse enregistrer les modifications.

Simons Voss

- 4 Votre routeur est configuré avec les paramètres réseau souhaités. À la suite de cela deux opérations sont possibles :
  - A. Rajout d'un nouveau routeur dans votre projet LSM
  - B. Modification de l'adresse IP de votre dans un projet LSM existant
- A. Rajout d'un nouveau routeur dans votre projet LSM
- 1- Lancer le sous-programme WaveNet Manager dans votre application LSM, en cliquant sur l'onglet réseau → WaveNet Manager

Locking System Management - [srel - Affichage Matrice : Portes/Personnes]

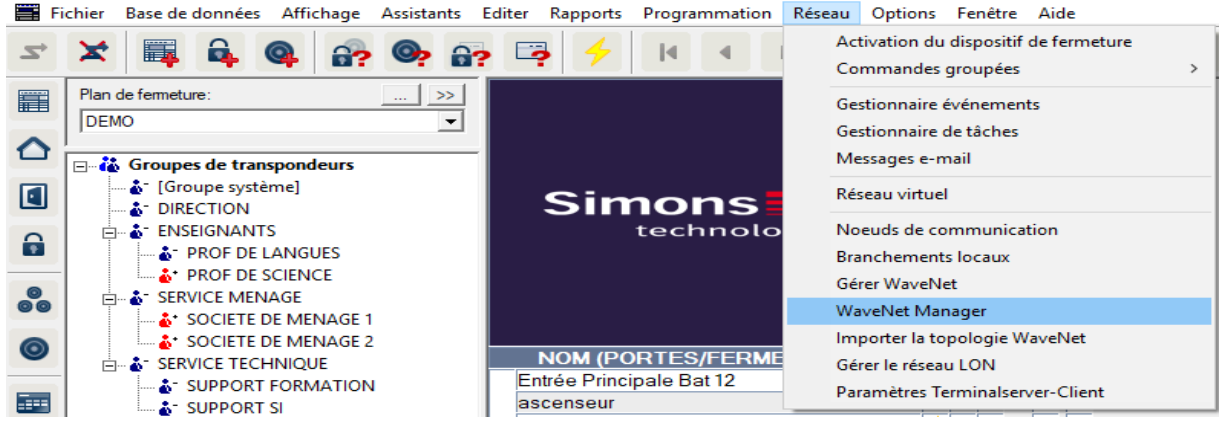

2- Une fois le WaveNet lancé, clic-droit sur WaveNet → rajout IP ou Rechercher IP ou USB routeur

### Simons Voss

technologies

| Administration ×                                |
|-------------------------------------------------|
|                                                 |
|                                                 |
| Rechercher la Chip ID                           |
| <ul> <li>Ajouter : IP ou USB Routeur</li> </ul> |
| C Statistiques WaveNet                          |
| C Configuration I/O                             |
| C RingCast                                      |
| C Vérifier la qualité                           |
| OK Terminer                                     |
| OK Terminer                                     |

3- Puis cochez <u>IP</u> et rajoutez l'adresse IP configurée précédemment dans votre Routeur, puis sur ok

| Ajouter : IP ou USB Routeur |          |  |  |  |
|-----------------------------|----------|--|--|--|
| Sélectionner la connexion   |          |  |  |  |
| C COM 💽 Adresse IP          | C Nom    |  |  |  |
|                             | . 0      |  |  |  |
| ОК                          | Terminer |  |  |  |

- B. Modification de l'adresse IP de votre routeur dans un projet LSM existant
- 1- Lancez le sous-programme WaveNet Manager dans votre application LSM, en cliquant sur l'onglet réseaux → WaveNet Manager

## Simons Voss

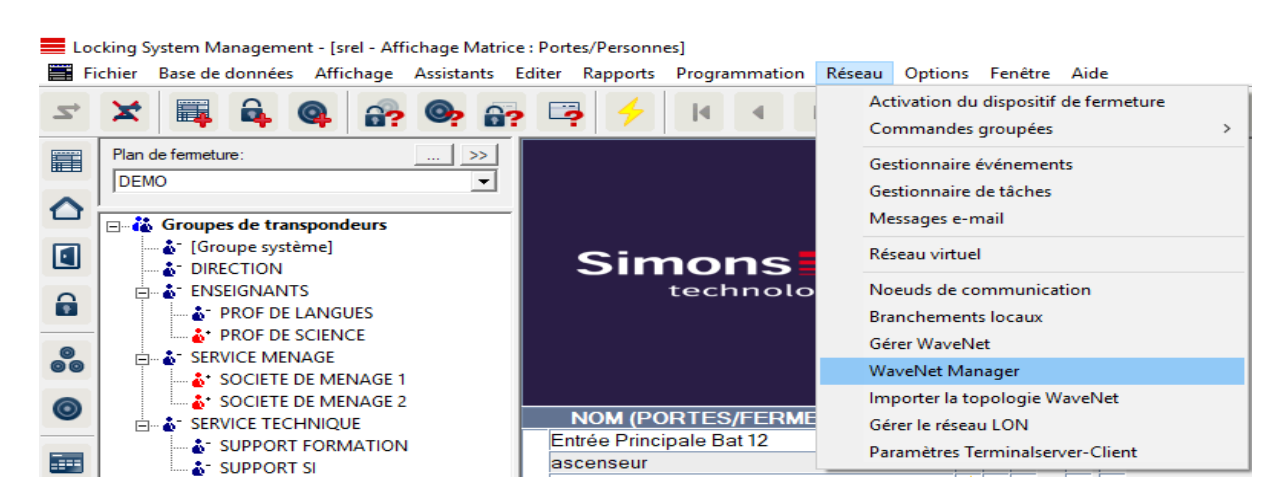

2- Une fois le WaveNet lancé, Sélectionnez le routeur à modifier, clic-droit → cochez la case <u>Remplacer avec la...</u> → OK

| 14 | Administration deCN_UR (0x000E_0x00C1; 000021D3)            |  |
|----|-------------------------------------------------------------|--|
|    | a constant                                                  |  |
|    | Konnguration                                                |  |
|    | Nom :                                                       |  |
|    | Remplacer avec la                                           |  |
|    | C Réinitialiser / Supprimer                                 |  |
|    | <ul> <li>Transferer vers un autre segment master</li> </ul> |  |
|    | Maintenance                                                 |  |
|    | C Parcourir le segment master 🔲 Seulement connu             |  |
|    | C Actualiser la branche 🔲 optimisé                          |  |
|    | C Rechercher la Chip ID                                     |  |
|    | C Ping                                                      |  |
|    | ○ Redémarrer                                                |  |
|    | C Vérifier la qualité                                       |  |

3- Puis cochez <u>IP</u> et rajoutez l'adresse IP configurée précédemment dans votre Routeur, puis ok

| Ajouter : IP ou USB Routeur 🛛 🗙 |     |          |  |  |  |  |
|---------------------------------|-----|----------|--|--|--|--|
| Sélectionner la connexion       |     |          |  |  |  |  |
| C COM  Adresse IP               |     |          |  |  |  |  |
| - I .                           | · · | . 0      |  |  |  |  |
| ОК                              |     | Terminer |  |  |  |  |